# **MORPHEUS** Manual

## Jochen Stahn

| Important telephone nu | PSI                         | private |                 |
|------------------------|-----------------------------|---------|-----------------|
| Jochen Stahn           | 1st instrument responsible  | 2518    | (0) 056 4502588 |
| Jay Padiyath           | 2nd instrument responsible  | 3037    |                 |
| Stephan Fischer        | crane driver (more than 1t) | 4118    |                 |
| MORPHEUS cabin         |                             | 3188    |                 |
| MORPHEUS instrument    |                             | 3180    |                 |
| RITA II instrument     |                             | 3007    |                 |

| umber . | ot  | evice-na | sscriptic                        | iases |     |     |     | marks     |
|---------|-----|----------|----------------------------------|-------|-----|-----|-----|-----------|
| c       | sle | qe       | de                               | a     |     |     |     | e         |
|         | 1   | D1R      | Diaphragm 1 Right                |       | S1R |     |     |           |
| A/2     | 2   | D1L      | Diaphragm 1 Left                 |       | S1L |     |     |           |
|         | 3   | D2R      | Diaphragm 2 Right                |       | S2R |     |     |           |
|         | 4   | D2L      | Diaphragm 2 Left                 |       | S2L |     |     |           |
|         | 5   | D3R      | Diaphragm 3 Right                |       | S3R |     |     |           |
|         | 6   | D3L      | Diaphragm 3 Left                 |       | S3L |     |     |           |
|         | 7   | DxT      | Diaphragm x=1-3 Top              |       |     |     |     | see 2.5.3 |
|         | 8   | DxB      | Diaphragm x=1-3 Bottom           |       |     |     |     | see 2.5.3 |
|         | 9   | UTZ      | U-yoke Translation Z             | A6    |     |     |     |           |
|         | 10  | UTY      | U-yoke Translation Y             | A5    |     |     |     |           |
|         | 1   | STH      | Sample THeta                     | A3    | SOM | TH  | ОМ  |           |
| B/3     | 2   | STT      | Sample TwoTheta                  | A4    | S2T | TTH | 2T  |           |
|         | 3   | STX      | Sample Translation X             |       | STU |     |     |           |
|         | 4   | STY      | Sample Translation Y             |       | STL |     |     |           |
|         | 5   | SGX      | Sample Goniometer X              |       | SGU |     |     |           |
|         | 6   | SGY      | Sample Goniometer Y              |       | SGL |     |     |           |
|         | 7   | UTT      | U-yoke TwoTheta                  |       |     | MGU | U2T | †         |
|         | 9   | SCX      | Sample Cradle X                  |       | SCH |     |     |           |
|         | 10  | SCY      | Sample Cradle Y                  |       | SPH | ATX |     |           |
|         | 11  | P01      | POlariser 1                      |       |     | POL |     |           |
|         | 12  | PO2      | POlariser 2                      |       |     | ANA |     |           |
|         | 1   | MTH      | Monochromator <b>TH</b> eta      | A1    | MOM |     |     |           |
| C/4     | 2   | MTT      | Monochromator TwoTheta           | A2    | M2T |     |     |           |
|         | 3   | мтх      | Monochromator $T$ ranslation $X$ |       | MTU |     |     | ir        |
|         | 4   | MTY      | Monochromator Translation Y      |       | MTL |     |     | ir        |
|         | 5   | MGX      | Monochromator Goniometer X       |       |     |     |     | ir        |
|         | 7   | MFV      | Monochromator Focusing Vertical  |       |     | MCV |     |           |
|         | 1   | PFF      | Polarizer Flipper Flipper        |       |     |     |     |           |
| 7       | 2   | PFC      | Polarizer Flipper Compensation   |       |     |     |     |           |
|         | 3   | AFF      | Analyzer Flipper Flipper         |       |     |     |     | see ??    |
|         | 5   | SCZ      | Sample Current Z                 |       |     |     | SBZ | ‡         |
| 8       |     | TECS     |                                  |       |     |     |     |           |
|         | 1   | DC1      | Direct Current motor 1           |       |     |     |     |           |
| 9       | 2   | DC2      | Direct Current motor 2           |       |     |     |     |           |
|         | 3   | DC3      | Direct Current motor 3           |       |     |     |     |           |
|         | 4   | DC4      | Direct Current motor 4           |       |     |     |     |           |
| 10      |     | IPS      | Intelligent Power Supply         |       |     |     |     | ·         |
|         | ir  | instrum  | ent-responsible only             |       |     |     |     | I         |
|         | +   | LITT m   | essures in mm 112T in degree     |       |     |     |     |           |

UTT measures in mm, U2T in degree SCZ measures the current/A, SBZ the magnetic field/Gauß ‡

## Contents

|          | List | of devices                    |                   |           |        |      | <br> | <br>• • • | <br> | <br> | ii |
|----------|------|-------------------------------|-------------------|-----------|--------|------|------|-----------|------|------|----|
| 1        | Sho  | ort guide                     |                   |           |        |      |      |           |      |      | 1  |
|          | 1.1  | Introduction to SICS .        |                   |           |        |      | <br> | <br>      | <br> | <br> | 1  |
|          | 1.2  | Start SICS                    |                   |           |        |      | <br> | <br>      | <br> | <br> | 1  |
|          |      | $1.2.1$ six $\ldots$ $\ldots$ |                   |           |        |      | <br> | <br>      | <br> | <br> | 2  |
|          | 1.3  | Devices and Settings .        |                   |           |        |      | <br> | <br>      | <br> | <br> | 3  |
|          | 1.4  | Standard Scans                |                   |           |        |      | <br> | <br>      | <br> | <br> | 3  |
|          |      | 1.4.1 just count              |                   |           |        |      | <br> | <br>      | <br> | <br> | 3  |
|          |      | 1.4.2 step-scan               |                   |           |        |      | <br> | <br>      | <br> | <br> | 4  |
|          |      | 1.4.3 center-scan             |                   |           |        |      | <br> | <br>      | <br> | <br> | 4  |
|          |      | 1.4.4 where the scans         | are saved         |           |        |      | <br> | <br>      | <br> | <br> | 4  |
|          | 1.5  | Apertures                     |                   |           |        |      | <br> | <br>      | <br> | <br> | 4  |
|          | 1.6  | The MORPHEUS Knig             | ge                |           |        |      | <br> | <br>      | <br> | <br> | 5  |
|          |      |                               | 5                 |           |        |      |      |           |      |      |    |
| <b>2</b> | Set- | -up options of MORP           | HEUS              |           |        |      |      |           |      |      | 7  |
|          | 2.1  | Specifications and chara      | cteristic meas    | sures     |        |      | <br> | <br>      | <br> | <br> | 7  |
|          |      | 2.1.1 monochromator           | and waveleng      | th-ranges |        |      | <br> | <br>      | <br> | <br> | 7  |
|          |      | 2.1.2 hardware ranges         |                   |           |        |      | <br> | <br>      | <br> | <br> | 7  |
|          |      | 2.1.3 distances               |                   |           |        |      | <br> | <br>      | <br> | <br> | 8  |
|          |      | 2.1.4 standard set-ups        |                   |           |        |      | <br> | <br>      | <br> | <br> | 8  |
|          | 2.2  | Polarised reflectometry       |                   |           |        |      | <br> | <br>      | <br> | <br> | 9  |
|          |      | 2.2.1 installation of th      | e polarised re    | flectomet | try se | t-up | <br> | <br>      | <br> | <br> | 10 |
|          |      | 2.2.2 removal of the p        | olarised reflec   | tometry   | set-up | )    | <br> | <br>      | <br> | <br> | 10 |
|          |      | 2.2.3 water-supply for        | the sample m      | agnet.    |        |      | <br> | <br>      | <br> | <br> | 10 |
|          |      | 2.2.4 polariser adjusti       | nent $\ldots$     |           |        |      | <br> | <br>      | <br> | <br> | 11 |
|          | 2.3  | Muley-Reflection              |                   |           |        |      | <br> | <br>      | <br> | <br> | 13 |
|          | 2.4  | Single Crystal Diffraction    | on                |           |        |      | <br> | <br>      | <br> | <br> | 14 |
|          | 2.5  | Special equipment             |                   |           |        |      | <br> | <br>      | <br> | <br> | 15 |
|          |      | 2.5.1 Be-filter               |                   |           |        |      | <br> | <br>      | <br> | <br> | 15 |
|          |      | 2.5.2 remarks about t         | he $2\theta$ -arm |           |        |      | <br> | <br>      | <br> | <br> | 16 |
|          |      | 2.5.3 the diaphragms          |                   |           |        |      | <br> | <br>      | <br> | <br> | 16 |
|          |      | 2.5.4 temperature con         | troller / TEC     | S         |        |      | <br> | <br>      | <br> | <br> | 17 |
|          |      | 2.5.5 cryomagnet cont         | roller / IPS .    |           |        |      | <br> | <br>      | <br> | <br> | 17 |
|          |      | 2.5.6 magnet controlle        | r                 |           |        |      | <br> |           | <br> | <br> | 17 |
|          | 2.6  | This damned doesn'            | work! Whv?        |           |        |      | <br> | <br>      | <br> | <br> | 19 |
| 3        | Dir  | ect access to the mot         | or controller     |           |        |      |      |           |      |      | 21 |

## CONTENTS

## Chapter 1

## Short guide

In this chapter only standard features of MORPHEUS are explained such as polarised reflectometry and single crystal diffraction. For more complicated set-ups please refer to http://lns00.psi.ch/sics/morpheus.htm.

## 1.1 Introduction to SICS

SICS means SINQ Instrument Control System. SICS is a client server system. This means there are at least two programs necessary to run the experiment. The first is the SICServer which does the actual instrument control work. A user rarely needs to bother about this server program as it is meant to run all the time.

In principle all you need to do is to find out a device position, to drive a device, to reset its zero-position and to scan it. These items are explained in the following sections. Here "device" stands for all motors, currents, voltages, temperatures, etc.

Convention for type-setting in this manual:

- normal, explaining text is written in Roman;
- the names of devices or fields are written in CAPITAL SANS SERIF;
- the value related to a DEVICE is set in small sans serif;
- what has to be typed is in typewriter font;
- <value> stands for a required, variable entry;
- [<value>] stands for an optional, variable entry;
- entrances marked with **SICS** are meant to be written in the command line in the SicsClient;
- entrances marked with term are meant to be written on the console (e. g. in a xterm);
- e.g. to drive  $\omega$  to 5.63° the abstract command is

```
SICS dr <device> <value>
with device = STH and value = 5.63°
what you really enter is
SICS dr sth 5.63
```

## 1.2 Start SICS

- Check, if the SICServer is running:
   term ps -A | grep SICS
   should report at least one line ending with
   term ... SICServer morpheus.tcl.
   If not, type
   term startsics
   For this you'll have to be user MORPHEUS on the computer morpheus.psi.ch.
- 2. Start the SicsClient: term sics& a new window will open.
- 3. Activate SICS via the pull down menu in the SicsClient: Connect / MORPHEUS

### and authorise: User Parameters / Set Rights standard user name and password are morpheususer and O3lns1.

- 4. Start the status-window: term morpheusstatus&
- 5. Activate the status-window via the pull down menu: Connect / MORPHEUS

## 1.2.1 six

six is an alternative to the standard Java SICS commandline client. Why an alternative SICS client?

- it is much faster
- it does not need the X Window System
- it connects automatically to the instrument, if you are logged in to the instrument computer

It has the full functionality of the standard commandline client, but no graphical interface. This means:

- you can not (and have not to) use the mouse
- there are no colors to distinguish commands, responses and errors
- instead of clicking on the interrupt button, you have to enter "stop"
- the history is only accessible with the arrow keys

The new version

- displays the SICS status
- has a slightly different mechanism for authorisation: you have to enter SICS username and password the first time you use it

## **1.3** Drive Devices and Check Settings

The current value of a device is reported by just typing its name (see table 1, page ii): **SICS** <device>

There are hardware and software limits for all motors! These can be checked for an individual motor by typing

SICS <device> list
To change the software limits or to define a new zero position type:
SICS <device> softlowerlim <value>
SICS <device> softupperlim <value>
SICS <device> softzero <value>
BE CAREFUL WITH THIS!
The hardware limits can not be changed!

Set a value for the actual position of a device (redefinition of the zero-position): SICS sp <device> <value>

```
Drive a device to a value:

SICS dr[ive] <device> <value>

Drive several devices at the same time:

SICS dr[ive] <device1> <value1> <device2> <value2> [etc.]
```

## 1.4 Standard Scans

#### before a scan is started

The first part of header of the scan-files looks like this:

where the following parameters were given by the user:
SICS title Piezoeffekt in Quarz, (300), T=RT, U=+2000V
SICS user J. Stahn
SICS sample Si02 (100)

If no entry is made, the previous one (maybe by someone else) is used. According to these entries and your notes in the log-book your scans can be found again within the about 6000 files stored by the end of the year. So please don't forget them!

One also has to define which mode of triggering is required. It is possible to count on time or on monitor counts: **SICS** scan mode timer

or SICS scan mode timer Read the actual setting: SICS counter getmode

### 1.4.1 just count

To count for n seconds or for n counts in the monitor enter: SICS co ti <n> or SICS co mn <n>

#### 1.4.2 step-scan of one or more devices

A step-scan is performed for DEVICE from device = startto device = endin points - 1 steps. To scan more than one device at a time, the sequence  $\langle DEVICE \rangle \langle start \rangle \langle end \rangle$  has to be repeated for every device.

SICS sscan <DEVICE> <start> <end> <points> <preset>

 $n \times$ 

**preset** is the value of the preset for triggering the scan. For scan mode timer its in seconds, for monitor in counts.

e.g.  $\omega$ -scan from 0.0° to 2.0° in 20 steps with 2000 counts in the monitor: SICS sscan sth 0.0 2.0 21 2000 e.g.  $\omega/2\theta$ -scan from  $\omega = 0.0^{\circ}$  to  $\omega = 0.2^{\circ}$  in 40 steps with 2000 counts in the monitor:

SICS sscan sth 0.0 0.2 stt 0.0 0.4 41 2000

## 1.4.3 center-scan of one device

A center-scan is performed for DEVICE from center - steps  $\times$  width to center + steps  $\times$  width in 2  $\times$  steps steps. SICS cscan <DEVICE> <center> <width> <steps> <preset>

e.g.  $\omega$ -scan around 5.0° with 20 steps to either side of step width 0.1° and with 4000 counts in the monitor: SICS cscan sth 5.0 0.1 20 4000

#### 1.4.4 where the scans are saved

Every scan made is saved and a copy is made immediately after the end of the scan (even if interrupted) to the directory

/home/MORPHEUS/data/2004/<thousands>/

where <thousands> gives the 3 leading digits of the file number, e.g. 003 for all filenumbers 3000 to 3999. It can be copied somewhere else via ssh with the command

term scp morpheuslnsg@morpheus.psi.ch:data/2004/<thousands>/<file> <path>/<file'> where the default filename <file> is formed by the instrument name, followed by the year, "n" and a 6 digit integer number containing the scan-number, and the suffix .dat (e.g. morpheus2004n004132.dat).

A copy of each file is made to the common archive

/afs/psi.ch/project/sinqdata/<year>/<instrument>/<thousands>/<file>

## 1.5 Apertures

For the diaphragms D1, D2 and D3 the following short-cuts exist:

 SICS
 dah <width1> <width2> <width3>

 and
 SICS
 dav <hight1> <hight2> <hight3>

 where width1 and hight1 are the horizontal and vertical apertures of the first diaphragm, respectively, and so on. (The abbreviations mean "Diaphragm Aperture Vertical / Horizontal")

 For dav driving takes up to 5 minutes!

 Please see also section 2.5.3.

## 1.6 The MORPHEUS Knigge

It would be nice if all MORPHEUS users take care for the following items to fulfil formal requirements, to prevent damaging of the instrument and to make it easier for the next users (and me)...

#### before the experiment

- actualise safety-sheet
- insert experiment data-sheet

#### log book entrances

- user name
- date and duration of the measurements
- what is measured?
- experimental set-up (micro-guide, sample magnet, etc.)
- which data files were created (at least from ... to ...)?
- changes in the set-up (e.g. from UTT to STT)
- changes of the wavelength (MTH)
- adjustments with the LASER
- damages, errors, ...
- state of the instrument at the end (diaphragms, alignment, changes)

#### at the end

- drive UTT, STH, ... to 0
- store tools and equipment away
- make sure that there's nothing on the blue table
- take away your samples

The three-axis spectrometer **TASP** at the end of beam guide 14 has a higher priority than MOR-PHEUS! This means you have to respect their wavelength requirements and eventually change MTH! Also, if you will not measure for a longer period, please change the wavelength to 5.8 Å (SICS dr mth -60).

Merci vielmal!

Jochen Stahn

## Chapter 2

## Set-up options of MORPHEUS

## 2.1 Specifications and characteristic measures

### 2.1.1 monochromator and wavelength-ranges

Pyrolytic Graphite (002) on Si < 111 > (miss-cut +7.22°):  $2 d_{PG(002)} = 6.708 \text{ Å},$  $2 d_{Si(111)} = 6.271 \text{ Å}.$ 

HWFM of Graphite (002):  $!!!^{\circ}$ 

The normal of the scattering plane of the Pyrolytic Graphite monochromator is parallel to the y axes of its coordinate system in the zero-position MTH = 0. Since the angles MTH and MTT are defined to be positive in the direction counter clockwise when seen from the top, they are negative in the accessible range!

| Reflection | MTH                                   | $\omega$                            | $\lambda$                                     |
|------------|---------------------------------------|-------------------------------------|-----------------------------------------------|
| PG(002)    | $-24^{\circ} \rightarrow -65^{\circ}$ | $24^{\circ} \rightarrow 65^{\circ}$ | $2.728\mathrm{\AA} \to 6.081\mathrm{\AA}$     |
| PG(004)    | $-24^{\circ} \rightarrow -65^{\circ}$ | $24^{\circ} \rightarrow 65^{\circ}$ | $1.365\mathrm{\AA} \to 3.042\mathrm{\AA}$     |
| Si (111)   | $-24^\circ \rightarrow -65^\circ$     | $31^\circ \rightarrow 72^\circ$     | $3.230\text{\AA} \rightarrow 5.965\text{\AA}$ |

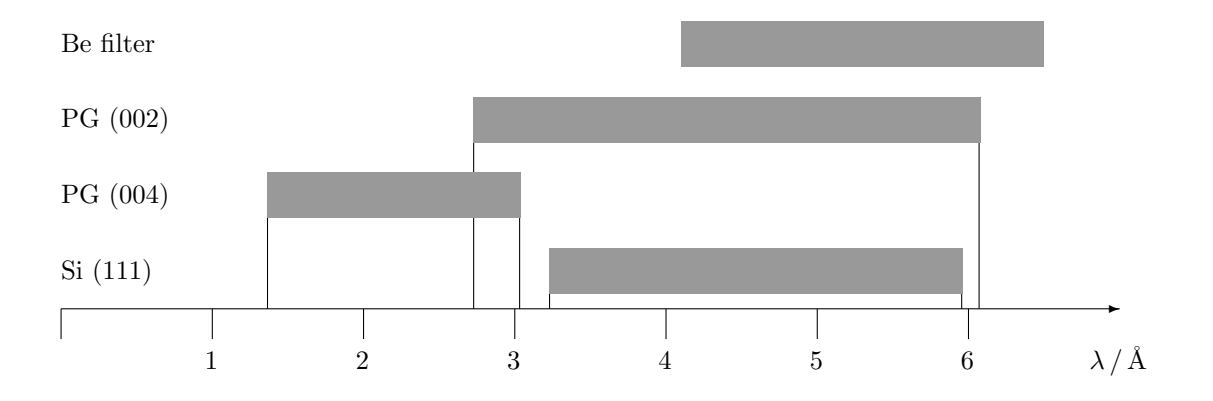

## 2.1.2 hardware ranges

| STH | $-173^{\circ} \rightarrow +185^{\circ}$ |
|-----|-----------------------------------------|
| STT | $-130^{\circ} \rightarrow +133^{\circ}$ |
| DxR | $-1\mathrm{mm} \to 12\mathrm{mm}$       |
| DxL | $-1\mathrm{mm} \to 12\mathrm{mm}$       |
| DxT | $0\mathrm{mm}  ightarrow 30\mathrm{mm}$ |
| DxB | $0\mathrm{mm} \to 30\mathrm{mm}$        |

| monochromator                | sample position | $1937{ m mm}\ 1500{ m mm}\ 2040{ m mm}$ | standard<br>minimum<br>maximum |
|------------------------------|-----------------|-----------------------------------------|--------------------------------|
| sample position              | detector        | $1816\mathrm{mm}$                       | maximum                        |
| D1                           | D2              | $670\mathrm{mm}$                        | standard                       |
| D2                           | sample position | $430\mathrm{mm}$                        | standard                       |
| Tanzboden                    | beam height     | $1488\mathrm{mm}$                       |                                |
| X95-profile (top)            | beam height     | $227\mathrm{mm}$                        |                                |
| STH                          | beam height     | $400\mathrm{mm}$                        |                                |
| STH+spacer                   | beam height     | $250\mathrm{mm}$                        |                                |
| STH+spacer+STX               | beam height     | $205\mathrm{mm}$                        |                                |
| STH+spacer+STX+STY           | beam height     | $160\mathrm{mm}$                        |                                |
| STH+spacer+STX+STY+SGY       | beam height     | $106\mathrm{mm}$                        |                                |
| STH+spacer+STX+STY+SGY+SGX   | beam height     | $60\mathrm{mm}$                         |                                |
| STH+STX                      | beam height     | $345\mathrm{mm}$                        |                                |
| STH+STX+STY                  | beam height     | $300\mathrm{mm}$                        |                                |
| tracks on the $2\theta$ -arm | beam height     | $\mathbf{m}\mathbf{m}$                  |                                |

## 2.1.3 distances

The following sketches show the standard set-up of MORPHEUS for polarised reflectometry (page 9), multi reflectivity (page 13) and single crystal diffraction (page 14). In all cases the settings are MTT = -90 ( $\lambda = 4.74$  Å), STT = 0 and the side-view is seen from Villigen (or better from DMC).

Convention for the coordinate systems:

each component (translation, rotation) has it's own coordinate system, where

- the z axes is normal to the floor, the positive direction is upwards (for the zero-position of rotation devices);
- the x axes is parallel to the beam (for the zero-position of rotation devices);
- the y axes is defined by  $\mathbf{y} = \mathbf{z} \times \mathbf{x}$ ;
- the sign of a rotation is given by the *right hand rule*.

## 2.1.4 standard set-ups

| reflec           | tivity                     | single                         | CTI /                     |  |  |  |  |  |
|------------------|----------------------------|--------------------------------|---------------------------|--|--|--|--|--|
| unpolarised      | polarised                  | $\operatorname{crystal}$       | furnace                   |  |  |  |  |  |
| F<br>E<br>D<br>C | magnet<br>R<br>E<br>D<br>C | G<br>SGX<br>SGY<br>E<br>D<br>C | CTI<br>D<br>C<br>H<br>SGY |  |  |  |  |  |
| STX              | STX                        | STX                            | STX                       |  |  |  |  |  |
| STY              | STY                        | STY                            | STY                       |  |  |  |  |  |
| В                | В                          | В                              | В                         |  |  |  |  |  |
| A                | A                          | A                              | А                         |  |  |  |  |  |
| $\omega$ -table  |                            |                                |                           |  |  |  |  |  |

- A X95-profile
- B base plate for STY
- C adapter plate
- $\mathsf{D} \quad z\text{-translation stage}$
- ${\sf E} \quad {\rm adapter \ plate}$
- F support for sample holder
- G sample holder (gallows)
- R adapter plate

## 2.2 Polarised Reflectometry set-up

This set-up allows to measure the specular and off-specular reflectivity and the transmission of samples with sizes in between several  $\text{cm}^2$  and  $60 \times 15 \text{ cm}^2$ . A beam of up to 1 mm width can be polarised with a transmission olarizer. The spin-state is selected with a Mezei-type spin flipper. The spin-analysis is performed with a remanent transmission polariser.

 $2\theta$ -range (for  $\lambda = 4.74$  Å):  $-5^{\circ} < 2\theta < 133^{\circ}$  dynamic range: 5 to 6 orders of magnitude

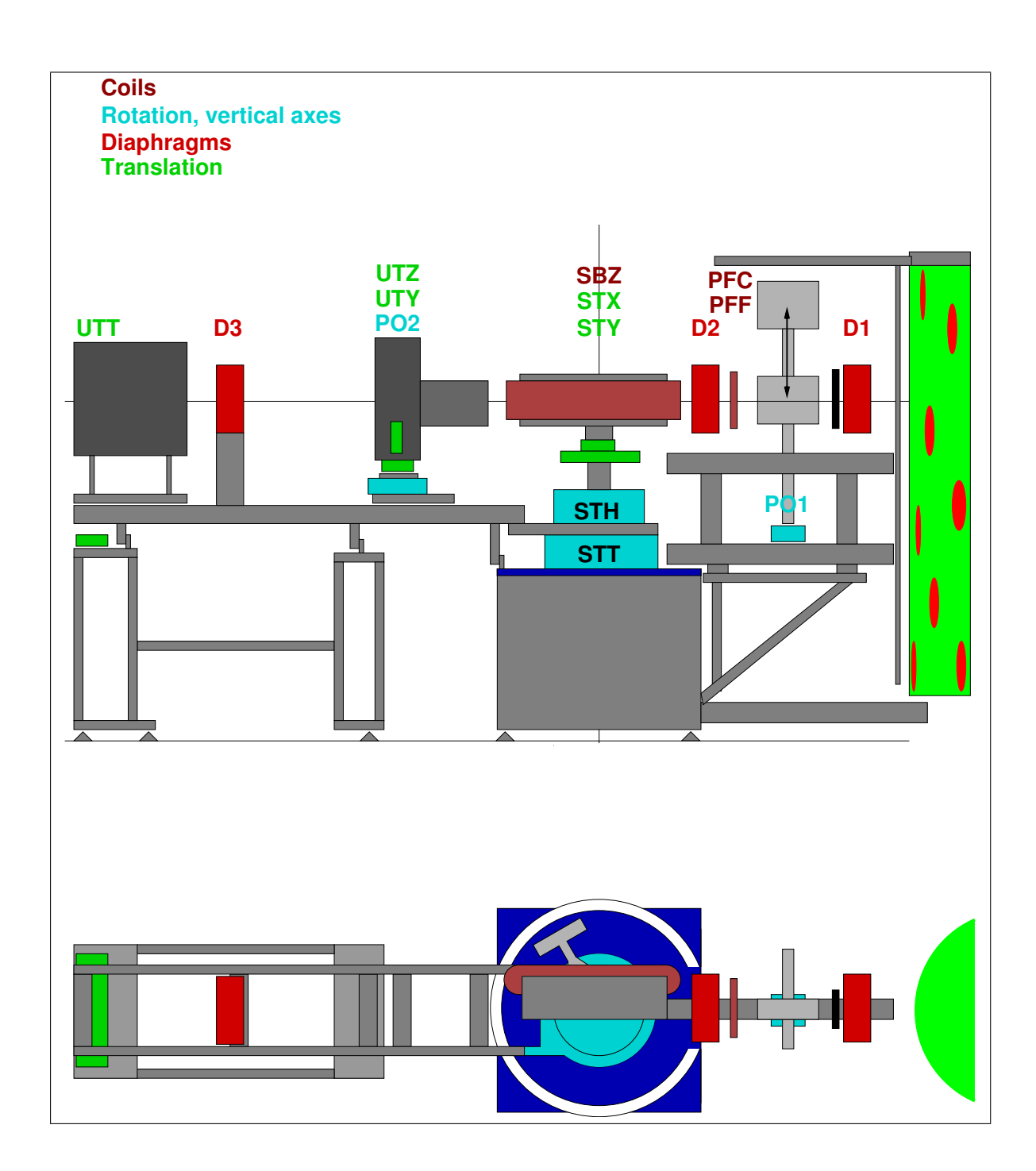

In this set-up the drive  $\mathsf{UTT}$  is not used.

Options: instead of the long detector-arm (as sketched) it is possible to use the short arm with the better-shielded detector.

### 2.2.1 installation of the polarised reflectometry set-up

- 1. start-configuration: sthsoftzero = 0sth = 0
  - empty  $\omega$ -table
- 2. mount the black X95-bar on the  $\omega$ -table and on this the slider with STY and STX, flushed towards the area entrance
- 3. connect the cables to STX and STY and switch the power-supplies on (if necessary)
- 4. mount the z-translation stage and the base for the sample magnet
- 5. carefully put the sample-magnet on the base (with the crane!) the open side of the magnet should point towards Villigen unhook the crane!
- 6. connect the cables of the magnet:
  - water cooling
  - power-supply, earth and controller
  - sample sucker
- 7. drive to  $\lambda = 4.74$  Å SICS dr lambda -4.74
- 8. insert Be-filter: look at subsection 2.5.1
- 9. place the spin-flipper in between polariser and second diaphragm
- 10. put the polariser to its lower position
- 11. the alignment of the polariser is explained in section 2.2.4

#### 2.2.2 removal of the polarised reflectometry set-up

- 1. switch off magnet power-supplies
- 2. put the polariser to its upper position
- 3. disconnect the spin-flipper
- 4. unmount spin-flipper
- 5. disconnect cables of the semple magnet
  - water cooling
  - power-supply, earth and controller
  - sample sucker
- 6. remove sample magnet (with the crane!) and store it under the shielding towards the NCR shutter
- 7. reset the STH zero position SICS sth softzero 0 SICS dr sth 0
- 8. eventually disconnect the cables to STX and STY and unmount these together with the X95-bar

### 2.2.3 water-supply for the sample magnet

If the cooling-water circuit for the sample magnet is interrupted for more than about 5 sec, the pump stops. In the right rack the LED "water cooling" is blinking.

To "re-animate" it you'll have to go to the heat exchanger which is sited behind TASP next to the backside of SANS I. press the red button "Störung" and then the green button "Betrieb". Wait an instant to make sure it is running stable.

#### 2.2.4 polariser adjustment

It is assumed, that the polarising supermirrors are already adjusted within the polariser magnet. All numbers given below correspond to  $\lambda = 4.74$  Å, for other wavelengths you may have to chose other values.

The flipping current pff depends on the wavelength chosen, while the compensation current pfc depends on the field of the sample magnet SBZ.

- 1. insert hardware
  - (a) if needed, the Be-filter should be inserted first (2.5.1, page 15)
  - (b) put the polariser magnet to the upper position
  - (c) insert spin-flipper in between polariser and second diaphragm (D2) as close to the sample as possible

connect flipper and compensator cables (PFF and PFC)

- (d) put the polariser magnet to the lower position
- 2. align the polariser
  - (a) drive the detector into the direct beam and close the diaphragms
     SICS dr stt 0
     SICS dah 0.8 0.8 2
  - (b) drive the sample out off the beam
  - (c) scan the polariser
    SICS cscan pol 0 0.1 15 2000
    go to the center of the obtained symmetrical curve and define it as zero:
    SICS dr pol <center>
    SICS sp pol 0
- 3. insert and align the test sample
  - (a) incline the polariser to get an unpolarised beam: SICS dr pol 1.2
  - (b) adjust the test sample: STY and STH (??) (if possible take a well known polarising multilayer or supermirror) and go to a well polarising position  $\omega$  in reflectivity mode: SICS dr sth  $\langle \omega \rangle$  stt  $\langle 2\omega \rangle$
- 4. adjust the flipping- and compensation-field
  - (a) incline the polariser to get a polarised beam: SICS dr pol 0.6
  - (b) saturate the sample and go to the required sample field strength ( !!!):
     SICS dr sbz 80
     SICS dr sbz <sample field strength>
  - (c) switch the flipping field on (pff  $\approx 0.6$  A for  $\lambda = 4.74$  Å): SICS dr pff 0.6
  - (d) scan the compensation field and go to the maximum: SICS sscan pfc 0 2 21 2000 SICS dr pfc <maximum>
  - (e) scan the flipping field and go to the maximum: SICS sscan pff 0 2 21 2000 SICS dr pff <maximum>
  - (f) repeat items (e) and (f) until the result is self-consistent.

5. adjust the polariser POL

- (a) scan POL with PFF and PFC on and off, respectively
  SICS dr sbz <sample field> pff <flipper current> pfc <compensation current>
  SICS cscan pol 0 0.1 15 2000
  SICS dr sbz <value> pff 0 pfc 0
  SICS cscan pol 0 0.1 15 2000
  or quasi-simultaneously:
  SICS polscan 0 0.1 15 2000 <sample field> <flipper c.> <compensation c.>
- (b) calculate the flipping ratio and decide which value of POL you want. Find a compromise between flipping ratio and intensity
- (c) drive POL to the optimal value SICS dr pol <optimal value>

6. eventually repeat items 4(e), 4(f) and 5 until the result is self-consistent.

That's it!

## 2.3 Muley-Reflection set-up

This set-up is used to measure simultaneously the reflectivity of two super-mirrors of equal sizes and reflecting properties over the full surface.

The samples are inserted in the u-yoke with a distance of about 1 mm. The opening towards the monochromator of the so-formed channel has to be centred on the STT-axis. The  $2\theta$  rotation is performed with the drive UTT (STH and STT are not used). STT has to be decoupled, see section 2.5.2.  $2\theta$ -range: ca. 4°

resolution:  $\Delta \, 2\theta < 0.001^\circ$ 

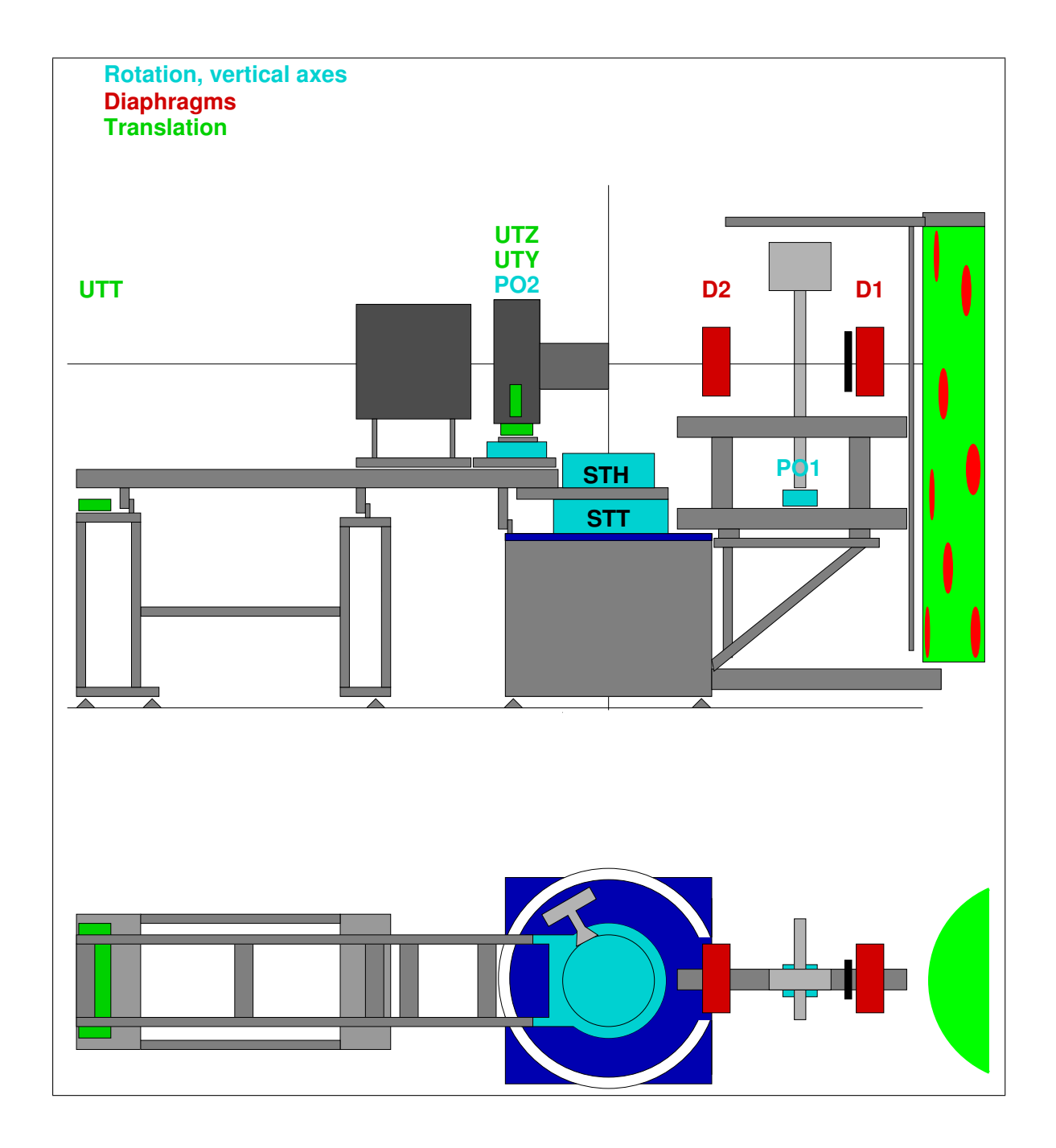

## 2.4 Single Crystal Diffraction set-up

For single crystal diffraction there are two possible options:

— for small tilting angles  $(\pm 20^{\circ})$  the use of the goniometer SGX and SGY on top of the translations STY, STX and the manual z-stage is possible (as shown in the sketch;

— for more complicated problems a Euler-cradle can be mounted directly on the  $\omega$ -table to form a full 4-circle diffractometer. The  $\chi$ - and  $\phi$ -rotations are called SCH and SPH, respectively.

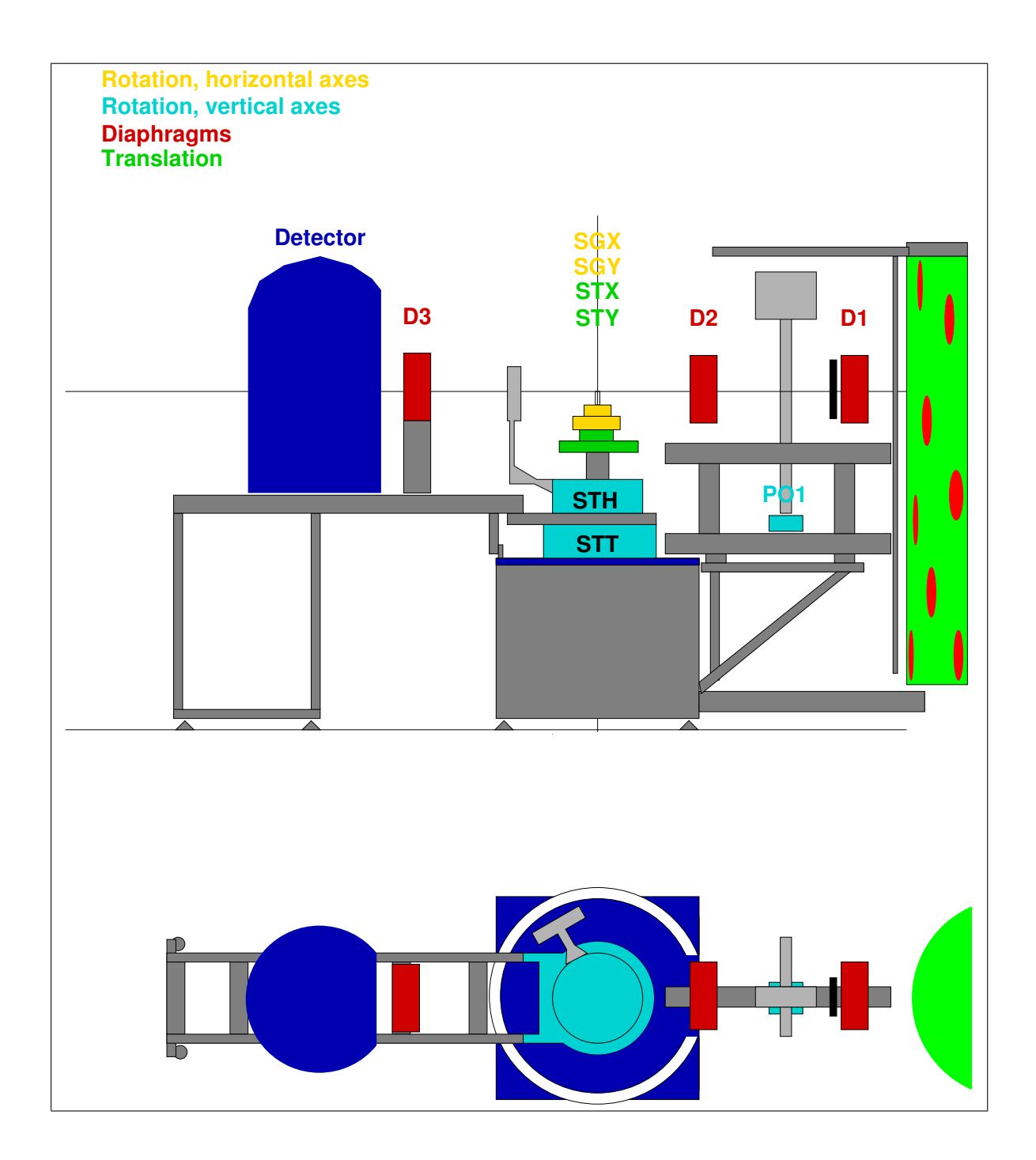

Optionally the long detector-arm with the u-yoke can be used. The u-yoke allows to insert and rotate an additional optical device as a collimator or an analyser.

## 2.5 Special equipment

## 2.5.1 Be-filter

The Be-filter should be kept permanently at low temperature! So even if you don't use it make sure it is functioning. The temperature and liquid  $N_2$  supply are controlled by the device in the right rack. There you can read the actual temperature. If the Be-filter gets warm, please inform the beam line scientist (or Roman Büege (4299) or Stephan Fischer (4188)).

#### insert the Be-filter

- 1. close the main-shutter of beam guide 14 (if possible inform the users on TASP)
- 2. move monitor and first diaphragm towards the sample position (be careful with the cables!)
- 3. remove the black shielding
- 4. remove all inserts behind the shutter
- 5. insert the Boron-Carbide/Aluminium blade behind the shutter
- 6. insert the Be-filter
- 7. mount the ash-tray underneath the Be-filter and put the spill in it
- 8. insert Boron-Carbide/Aluminium blades to reduce the beam
- 9. mount the black shielding (as tight as possible)
- 10. move the first diaphragm and the monitor back towards the shutter
- 11. open the main-shutter of beam guide 14

#### remove the Be-filter

- 1. close the main-shutter of beam guide 14 (if possible inform the users on TASP)
- 2. lift the polariser magnet to the upper position
- 3. move monitor and first diaphragm towards the sample position (be careful with the cables!)
- 4. remove the black shielding
- 5. take out the Be-filter and place it on the wooden base below
- 6. unmount the ash tray and position it on the floor put the spill in it
- 7. remove the Boron-Carbide/Aluminium blade in front of the shutter
- 8. insert whatever you need, normally the adapter for the collimators and at least some Boron-Carbide/Aluminium slits to reduce the background
- 9. mount the black shielding (as tight as possible)
- 10. move the first diaphragm and the monitor back towards the shutter
- 11. open the main-shutter of beam guide 14

#### **2.5.2** remarks about the $2\theta$ -arm

There are two principle modes to perform the  $2\theta$  movement of the detector:

#### • $2\theta$ rotation with stt:

The lower of the two Huber rotation stages does the work. For the movement the  $2\theta$ -arm is lifted by air cushions. Accessible is in principle the range  $-130^{\circ} < 2\theta < 130^{\circ}$  (This range is restricted by the neutron guide, the stairs and maybe by sample environment).

For this mode, the STT drive has to be coupled. This can be checked with the command SICS sttc

•  $2\theta$  rotation with utt:

The rotation is performed by the translation stage at the end of the  $2\theta$ -arm. The accuracy is higher and the time between two measurements is shorter — but the range is limited to  $\approx \pm 2.5^{\circ}$  (exact values depend on the zero position).

For this mode, the STT drive has to be decoupled. This can be checked with the command SICS sttc

To switch **from stt to utt** one has to perform these steps:

- 1. Open screw at the left of the STT housing;
- 2. Pull the lever at the left end of the STT housing;
- 3. Push in the black knob on top of the STT housing.

To switch **from utt to stt** one has to perform these steps:

- 1. Put the  $2\theta$ -arm on air cushions: press the buttons "local" and "air cushion 2 theta" on the small gray box right of the lower Huber rotation stage;
- 2. Pull the black knob on top of the STT housing;
- 3. Push the lever at the left end of the STT housing carefully maybe you'll have to rotate the  $2\theta$ -arm manually until the gear is completely caught by the spindle.
- 4. Fasten carefully! the screw at the left of the STT housing;
- 5. Switch off the air cushions by pressing the buttons "air cushion 2 theta" and "local".

It is possible to drive the  $2\theta$  arm manually to a wanted position (or out of the way) by performing the steps mentioned above and just pushing or pulling the arm while the air cushions are active.

### 2.5.3 the diaphragms

There are 3 diaphragms on MORPHEUS which can be controlled by the computer. All horizontal blades, namely D1R, D1L, D2R, D2L, D3R and D3L are encoded and have individual motor cards (and therefor addresses, see table 1).

The vertical blades (DxT and DxB, x = 1, 2, 3) are not encoded and there is only one motor card for the three upper (DxT) and one for the three lower blades (DxB)! For this reason a reference run is performed automatically each time a blade in an other diaphragm is driven. This takes a couple of seconds! **The vertical blades should be moved one by one!** (i.e. by using the command **SICS** dr[ive] <blade> <value> without further devices).

## It is possible to drive the blades into one another. This will destroy the diaphragm! — So: please don't do it!

The slit width is given by the sum of corresponding blade positions. E.g. to adjust the first horizontal slit to 1 mm, type SICS dr[ive] d1r 0.5 d11 0.5

To save time and typing, it is possible to use the command shortcuts dah for horizontal apertures and dav for vertical apertures:

SICS dah <value1> <value2> <value3>

drives the diaphragms D1, D2 and D3 to the apertures value1, value2 and value3. The same is true for **SICS** dav <value1> <value2> <value3>

but here driving takes up to 5 minutes.

### 2.5.4 temperature controller / TECS

Activate TECS: term starttecs Call TECS: term tecs

IDEC: plot IDEC: return Activate TECS within the SicsClient: SICS tecs on check temperature: SICS tt set temperature: SICS dr[ive] tt <value> Set a delay time (e.g. to make sure the temperature is stable): SICS wait <time in seconds>

## 2.5.5 cryomagnet controller / IPS

IPS (intelligent power supply) allows to switch and change the strength of the magnetic field of the cryomagnets MA02 and MA09.

Activate IPS within the SicsClient: **SICS** ips on check settings: **SICS** ips list drive field: **SICS** ips set <value>

### 2.5.6 magnet controller

If necessary, the magnet controller can be invoked in SICS for each magnet (power supply) individually by typing

SICSevfactory new pff el755lnsa07 4000 7 1(Flipper 1)SICSevfactory new pfc el755lnsa07 4000 7 2(Compensator 1)SICSevfactory new aff el755lnsa07 4000 7 3(Analyser)SICSevfactory new afc el755lnsa07 4000 7 4(not yet active)SICSevfactory new sbz el755lnsa07 4000 7 5(Sample magnet)

The status (current through the magnet in Ampere) can then be obtained with **SICS** <magnet> and changed by

SICS dr[ive] <magnet> <value>

where <magnet> is one of pff, pfc or sbz.

The value entered is the nominal current through the coils in Amps (A). Allowed ranges are -2.0 A to 2.0 A for pff and pfc, and -100 A to 100 A for sbz.

The actual field strength close to the center of the 100 A magnet can be estimated approximately from the graphs in Fig. 2.1.

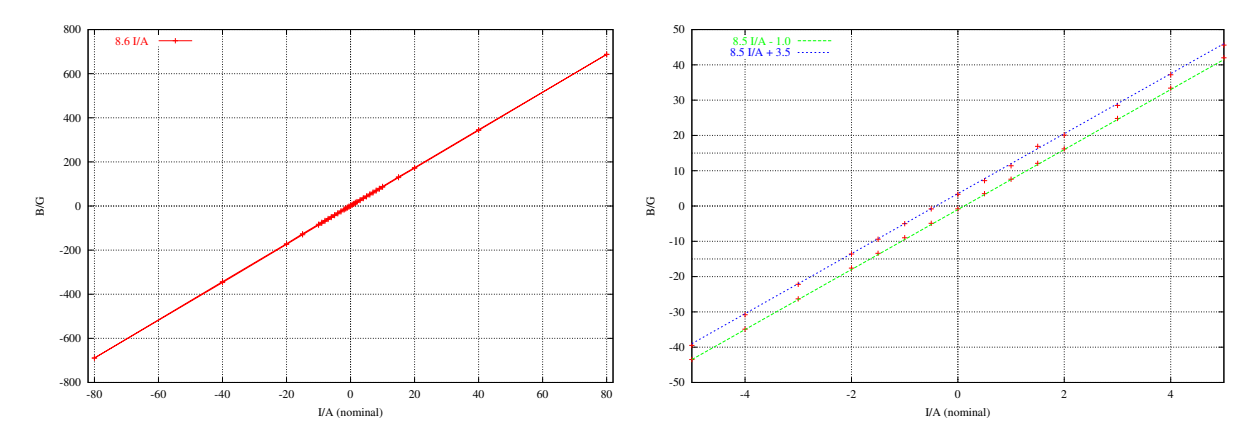

Figure 2.1: Hysteresis of the 1000 G / 100 A sample magnet. Measured 10 mm away from the 'normal' position of the sample surface! The lines of regression are  $B/G = 8.6 \cdot I/A$ ,  $B/G = 8.5 \cdot I/A + 3.5$  and  $B/G = 8.5 \cdot I/A - 1$ .

## 2.6 This damned ... doesn't work! Why?

- UTT doesn't work! Check, if STT is decoupled: SICS sttc
- STT doesn't work! Check, if STT is coupled: SICS sttc
- no motor is drivable! Maybe, the SPS is "local". You can check that by typing SICS remote . If so, type SICS remote 1 to take control back to SICS. Maybe the controllers are "local". In this case some of the green buttons on the controllers (left rack) are lighted. Call the local support!
- One motor is not drivable. Errormessage:
  SICS WARNING: Trying to fix: ERROR: HW:EL734\_BAD\_STP
  SICS ...
  SICS ERROR: cannot start device DEVICE
  This motor is not enabled in the left rack. You can figure out which switch is the right one, by searching the name of the motor on the small white labels in the rack. On that label there's as well a number, telling you, which switch in the three rows above is responsible. It should be on "enable".

## Chapter 3

## Direct access to the motor controller

The sics commands **SICS** mot < x > give the opportunity to check or change the parameters of the motor controllers. It is also possible, to run a motor or to perform reference runs. By using these commands you can destroy a lot! So, please use it only when you are sure what to do. Other ways ask the instrument responsible!

Syntax:

| SICS | mot <x< th=""><th><math>x&gt;</math> send <math>&lt;\!\!key\!&gt; &lt;\!\!slot\!&gt;</math> [<math>&lt;\!\!val1\!&gt;</math> [<math>&lt;\!\!val2</math>]</th><th>&gt;]]</th></x<> | $x>$ send $<\!\!key\!> <\!\!slot\!>$ [ $<\!\!val1\!>$ [ $<\!\!val2$ ]                                                                        | >]]                                                       |
|------|----------------------------------------------------------------------------------------------------|----------------------------------------------------------------------------------------------------|-----------------------------------------------------------|
| with | x<br>key                                                                                                    | a, b or c the name of the controller<br>the parameter to be set/read or<br>the action to be performed                                        | tables 3.2a to 3.2c or table 1<br>table 3.1               |
|      | slot<br>val1<br>val2                                                                                                    | the slot-number of the device at controller $x$<br>the first value for parameter/action $key$<br>the second value for parameter/action $key$ | tables 3.2a to 3.2c or table 1;<br>table 3.1<br>table 3.1 |
| Exam | ple: Dri                                                                                                    | ve STT to $2\theta = 30^{\circ}$                                                                                                    |                                                           |
| SICS | motb                                                                                                    | send p 2 30                                                                                                    |                                                           |

Table 3.1: (next page:) Parameters and commands for the step motor controller EL734. All parameters can be checked just by typing the controller name, the parameter key and the slot number. To modify the values append the new value(s).

## CHAPTER 3. DIRECT ACCESS TO THE MOTOR CONTROLLER

|     | key       | slot                    | value       | type                 | unit                              | meaning                                        |
|-----|-----------|-------------------------|-------------|----------------------|-----------------------------------|------------------------------------------------|
|     | mn        | m                       | [val1]      | text                 |                                   | motor name                                     |
|     | ec        | m                       | [val1 val2] | int                  |                                   | encoder mapping (type/number)                  |
|     | ep        | m                       | [val1]      | $\operatorname{int}$ |                                   | encoder magic parameter                        |
|     | a         | m                       | val1        | int                  | digits                            | precision                                      |
|     | fd        | m                       | [val1 val2] | int                  |                                   | encoder gearing (number/denom)                 |
|     | fm        | m                       | val1 val2   | int                  |                                   | motor gearing (number/denom)                   |
|     | d         | m                       | [val1]      | real                 | $\deg?$                           | inertia tolerance                              |
|     | е         | m                       | val1 val2   | int                  | kHz/s                             | start/stop ramp                                |
|     | f         | m                       | [val1]      | int                  | 7                                 | open loop/closed loop $(0/1)$                  |
|     | g         | m                       | val1        | int                  | ms/s                              | start/stop frequency                           |
| ter | h         | m                       | val1 val2   | real                 | deg/mm                            | low/high software limits                       |
| me  | i         | m                       | [val1]      | int                  | ms/s                              | top speed                                      |
| ara | k         | m                       | val1        | int                  | ,                                 | reference mode :                               |
| ğ   |           |                         | . ,         |                      |                                   | -11 low limit + index is reference point.      |
|     |           |                         |             |                      |                                   | -1 low limit is reference point.               |
|     |           |                         |             |                      |                                   | 0 absolute encoder                             |
|     |           |                         |             |                      |                                   | 1 high limit is reference point.               |
|     |           |                         |             |                      |                                   | 2 separate reference point.                    |
|     |           |                         |             |                      |                                   | 11 high limit $+$ index is reference point.    |
|     |           |                         |             |                      |                                   | 12 separate $+$ index is reference point.      |
|     | 1         | m                       | [val1]      | int                  | ms                                | backlash                                       |
|     | m         | m                       | [val1]      | int                  | es                                | position tolerance                             |
|     | a         | m                       | [val1]      | ?                    | 0.5                               | reference switch width                         |
|     | ч<br>t.   | m                       |             | int                  |                                   | one-sided operation flag $(0 = n_0)$           |
|     | v         | m                       |             | int                  |                                   | null point                                     |
|     | w         | <br>m                   |             | int                  |                                   | air cushion dependency                         |
|     | 7         | <br>m                   |             | int                  | es                                | circumf of encoder                             |
|     | am        |                         | [/411]      | hex                  | #                                 | active motors status                           |
|     | 11        | m                       | [val1]      | real                 | $\frac{\pi}{de\sigma}$            | set actual value (v recalculated)              |
|     | 1111      | m                       | [vari]      | real                 | deg                               | set actual value (v recarculated)              |
|     | ud        | ud m                    |             | hev                  | de                                | read actual value                              |
|     | n         | m                       |             | real                 | deg                               | read last target value                         |
|     | r<br>D    | m                       | [val1]      | real                 | deg                               | drive motor to target value                    |
|     | r<br>nd   | m                       |             | hex                  | ds                                | drive motor to target value                    |
|     | pu<br>pr  | m                       |             | int                  | ms                                | drive motor d steps                            |
|     | pr<br>n   | m                       | [vari]      | 1110                 | 1115                              | drive free from end switch                     |
|     | -<br>-    | [m]                     |             |                      |                                   | stop [all] motor[s]                            |
|     | r         | [ <sup>111</sup> ]<br>m |             |                      |                                   | reference run (u changed)                      |
|     | ⊥<br>rf   | 111<br>m                |             |                      |                                   | reference run (u unchanged)                    |
|     | 11<br>ff  | m                       | [12]        | int                  | me /s                             | drive forward with ramp and frequency wall     |
|     | fb        | m                       |             | int                  | ms/s                              | drive backward with ramp and frequency val     |
|     | 1D<br>of  | m                       |             | int                  | ms/s                              | drive forward with frequency f                 |
|     | si        | 111<br>m                |             | int                  | ms/s                              | drive backward with frequency f                |
| ds  | 30        | 111<br>m                | [varr]      | int                  | -#                                | status air cushions (on /of: 1/0)              |
| าลท | 20        | 111<br>m                | [12]        | int                  | #-<br>-#-                         | do /activato air cushions $(0/1)$              |
| nn  | ac        | m                       |             | int                  | #-<br>-#-                         | set output high low $(1/0)$                    |
| COI | ri        | ш                       | [vall]      | hin                  | #-<br>-#-                         | road all inputs                                |
|     | 11<br>ri  | <b>m</b>                |             | int                  | <del>//-</del><br>_ <del>//</del> | read input m                                   |
|     | 11<br>mar | Ш<br>т                  |             | hov                  | <del>//-</del><br>_ <del>//</del> | run status m                                   |
|     | msr       | Ш<br>т                  |             | how                  | <del>#</del>                      | show status flags                              |
|     | 55        | <u> </u>                |             | nex                  | Ŧ                                 | show status hags                               |
|     | ae        | Ш                       | [ 7 4]      | int                  |                                   | 0 heat mode without ashe                       |
|     | ecno      |                         | [vall]      | 1110                 | Ŧ                                 | 1 tomain al manda mithe acha                   |
|     |           |                         |             |                      |                                   | 1 terminal-mode with echo                      |
|     |           |                         | 7 1         | :                    | 11                                | 2  nost-mode, messages delayed                 |
|     | rmt       |                         | vall        | int                  | #                                 | set remote flag $(1/0)$                        |
|     | rmt<br>v  |                         |             | int                  | #                                 | read remote (U: offline, 1: host-port active)  |
|     | %         |                         |             |                      |                                   | stop all motors, reset with default parameters |
|     | ?         |                         |             |                      |                                   | nelp                                           |
|     | ?c        |                         |             |                      |                                   | command list                                   |
|     | ?m        |                         |             |                      |                                   | message list                                   |
|     | ?p        |                         |             |                      |                                   | parameter list                                 |

deg=degree, ms=motor steps, ms/s=motor steps per second, es=encoder steps, ds=!!!

| N   | 0       | 0       | 0       | 0       | 0       | 0       | 0        | 0        | 0        | 0        | 0        | 0        |
|-----|---------|---------|---------|---------|---------|---------|----------|----------|----------|----------|----------|----------|
| 3   | 0       | 0       | 0       | 0       | 0       | 0       | 0        | 0        | 0        | 0        | 0        | 0        |
| >   | 16651   | 16000   | 15802   | 15602   | 15447   | 15971   | 58400    | 60600    | -1715    | 289      | 0        | 0        |
| t   | 0       | 0       | 0       | 0       | 0       | 0       | 0        | 0        | 0        | 0        | 0        | 0        |
| σ   | 0.000   | 0.000   | 0.000   | 0.000   | 0.000   | 0.000   | 0.000    | 0.000    | 0.000    | 0.000    | 0.000    | 0.000    |
| E   | ε       | 33      | ε       | 33      | 10      | 10      | 1        | 1        | 1        | 1        | 1        | 1        |
| _   | 0       | 0       | 0       | 0       | 0       | 0       | 0        | 0        | 0        | 0        | 0        | 0        |
| 7   |         |         |         | -1      | 1       |         |          |          | 11       | -11      | 0        | 0        |
| ,   | 5000    | 5000    | 5000    | 5000    | 4000    | 5000    | 5000     | 5000     | 1000     | 1000     | 1000     | 1000     |
|     | 33.000  | 32.000  | 31.500  | 31.000  | 30.500  | 31.744  | 198.000  | 195.800  | 17.700   | 394.040  | 360.000  | 360.000  |
| ٩   | -25.000 | -25.000 | -25.000 | -25.000 | -25.000 | -25.056 | -202.000 | -204.200 | -159.000 | -145.960 | -180.000 | -180.000 |
| 60  | 300     | 300     | 300     | 300     | 300     | 300     | 300      | 300      | 300      | 300      | 300      | 300      |
| Ŧ   |         | 1       |         | 1       | 1       | 1       | 0        | 0        |          | -1       | 0        | 0        |
| e   | 20      | 20      | 20      | 20      | 20      | 20      | 20       | 20       | 20       | 20       | 20       | 20       |
| p   | 0.1     | 0.1     | 0.1     | 0.1     | 0.1     | 0.1     | 0.1      | 0.1      | 0.1      | 0.1      | 0.1      | 0.1      |
|     | н       | 1       |         | 1       | 1       | н       |          | н        |          |          | 1        | -        |
| fm  | 2000    | 2000    | 2000    | 2000    | 2000    | 2000    | 2000     | 2000     | 200      | 200      | 1000     | 1000     |
|     | -       |         |         | 1       | 1       |         | -        |          |          |          | 1        |          |
| fd  | 500     | 500     | 500     | 500     | 500     | 500     | 500      | 500      | -100     | -200     | 1000     | 500      |
| a   | ε       | ε       | ε       | ε       | 3       | ε       | ε        | ε        | с        | ε        | 3        | 3        |
| eb  | 1       | -       | -       | 1       | 1       | -       | -        | -        | -        | -        | 1        | 1        |
|     | н       | 0       | ε       | 4       | വ       | 9       | 0        | 0        | 2        | ω        | 0        | 0        |
| ec  | -       |         | Ч       | 1       | 1       |         | 0        | 0        |          |          | 0        | 0        |
| um  | D1R     | D1L     | D2R     | D2L     | D3R     | DL3     | D1-3T    | D1-3B    | UTZ      | UTY      | RES      | RES      |
| A/2 | 1       | 5       | ო       | 4       | 2       | 9       | 7        | ω        | 6        | 10       | 11       | 12       |

Table 3.2: Motor parameters for controllers A/2 (page 23), B/3 (page 24), and C/4 (page 25). The meaning of the abbreviations is given in table 3.1.

Table 3.2a: Motor parameters for controller  $\mathsf{A}/\mathsf{2}$ 

| И        | 0         | 0        | 0        | 0        | 0       | 0       | 0       | 0        | 0      | 0      | 0        | 0        |
|----------|-----------|----------|----------|----------|---------|---------|---------|----------|--------|--------|----------|----------|
| 3        | 0         | 7        | 0        | 0        | 0       | 0       | 0       | 0        | 0      | 0      | 0        | 0        |
| >        | -60933    | -4126    | -1842    | -1544    | -9417   | 9933    | 9317    | 0        | 10250  | 0      | 0        | -21963   |
| t        | 0         | 0        | 0        | 0        | 0       | 0       | 0       | 0        | 0      | 0      | 0        | 0        |
| р        | 0.000     | 0.000    | 0.000    | 0.000    | 0.000   | 0.000   | 0.000   | 0.000    | 0.000  | 0.000  | 0.000    | 0.000    |
| ٤        | 1         | 7        | 1        | 1        | 1       | 1       | 1       | 1        | 1      | 1      | 1        | 1        |
| _        | 0         | 0        | 0        | 0        | 0       | 0       | 0       | 0        | 0      | 0      | 0        | 0        |
| <u>×</u> | 0         | 12       | 11       | 11       | -11     | -11     | 11      | 0        |        | 4      | 0        | -11      |
| . –      | 6000      | 1000     | 1000     | 1000     | 1000    | 1000    | 1000    | 1000     | 5000   | 5000   | 4000     | 2000     |
|          | 250.000   | 134.734  | 361.730  | 354.170  | 20.000  | 20.070  | 97.000  | <u> </u> | /      | /      | 360.000  | 136.074  |
| ч        | -250.000  | -128.266 | -178.270 | -185.830 | -20.000 | -19.930 | -95.000 | ~        | /      | /      | -180.000 | -223.926 |
| ы        | 300       | 300      | 300      | 300      | 300     | 300     | 300     | 300      | 1500   | 500    | 300      | 300      |
| f        | 1         | -        | 1        | 1        | 1       | 1       | 1       | 0        | 0      | 0      | 0        | 1        |
| e        | 20        | -        | 20       | 20       | 20      | 20      | 20      | 50       | 4      | 4      | 20       | 20       |
| q        | 0.1       | 0.1      | 0.1      | 0.1      | 0.1     | 0.1     | 0.1     | 0.1      | 0.1    | 0.1    | 0.1      | 0.1      |
|          | 1         | -        | -        |          | 1       | 1       | -       |          | -      | -      | 1        | -1       |
| fm       | 1000      | 1000     | 200      | 200      | 500     | 500     | 200     | 1000     | 1000   | 500    | 1000     | 1000     |
| fd       | 31072 360 | 0300 100 | -100 1   | -100 1   | 500 1   | -500 1  | 100 1   | 1000 1   | 1000 1 | 500 1  | 1000 1   | 500 1    |
| _        | ÷         | 1        |          |          |         |         |         |          |        |        |          |          |
| a        | с<br>С    | ۳<br>    | с<br>Г   | ۳<br>    | с<br>Г  | с<br>Г  | с<br>Г  | ε<br>Γ   | с<br>П | с<br>Г | 3        | с<br>Г   |
| е<br>С   | 1         | <b>–</b> | -        |          | -       | -       | -       | <b>—</b> | -      | -      |          | -        |
|          | 1         | 2        | -        | 5        | ε<br>Γ  | 4       | . 9     | 0        | 0      | 0      | 0        | - 7      |
| ec       | (')       |          | -        | -        |         | -       | -       |          |        |        |          | -        |
| uu       | STH       | STT      | STX      | STΥ      | SGX     | SGY     | UTT     | RES      | SCX    | SCY    | P01      | P02      |
| B/3      | -         | 5        | m        | 4        | വ       | 9       | 2       | ω        | 6      | 10     | 11       | 12       |

| /3                          |
|-----------------------------|
| Ъ                           |
| $\operatorname{controller}$ |
| $\operatorname{for}$        |
| parameters                  |
| Motor                       |
| Table 3.2b:                 |

| 4                       |
|-------------------------|
| $\overline{\mathbf{U}}$ |
| controller              |
| $\operatorname{for}$    |
| parameters              |
| Motor                   |
| 3.2c:                   |
| Table                   |

| х       | 0        | 0         | 0       | 0        | 0      | 0        | 0      | 0        |
|---------|----------|-----------|---------|----------|--------|----------|--------|----------|
| 8       | 0        | 2         | 0       | 0        | 0      | 0        | 0      | 0        |
| >       | -56773   | -11782851 | -4415   | -6001    | -2050  | 0        | -6469  | 0        |
| لم<br>ل | 0        | 0         | 0       | 0        | 0      | 0        | 0      | 0        |
| σ       | 0.000    | 0.000     | 0.000   | 0.000    | 0.000  | 0.000    | 0.000  | 0.000    |
| E       | 1        | 20        | -1      |          | 1      | 1        | -1     | 1        |
| -       | 0        | 20        | 0       | 0        | 0      | 0        | 0      | 0        |
| *       | -11      | 0         | 0       | 0        | 0      | 0        | 0      | 0        |
| ,       | 1000     | 1500      | 1000    | 1000     | 1000   | 1000     | 5000   | 1000     |
|         | -23.250  | -30.000   | 13.761  | 14.649   | 4.950  | 360.000  | 12.000 | 360.000  |
| ع       | -100.000 | -100.000  | -14.239 | -5.351   | -5.050 | -180.000 | -2.500 | -180.000 |
| ы       | 300      | 300       | 300     | 300      | 300    | 300      | 2000   | 300      |
| ÷       | 1        | 1         | 1       | 1        | 0      | 0        | 1      | 0        |
| Ð       | 20       |           | 20      | 20       | 20     | 20       | 20     | 20       |
| р       | 0.1      | 0.1       | 0.1     | 0.1      | 0.1    | 0.1      | 0.1    | 0.1      |
|         | 1        | 1         | 1       | 1        | 1      | 1        | 1      | 1        |
| fm      | 1000     | 5000      | 400     | 400      | 1000   | 1000     | 20000  | 1000     |
|         | 1        |           | പ       | പ        | 1      |          | -      | 1        |
| fd      | 500      | 4096      | -256    | 256      | 1000   | 1000     | -480   | 1000     |
| a       | с        | ε         | ε       | ε        | 3      | 3        | ε      | 3        |
| eb      |          |           |         |          | 1      |          |        | 1        |
|         | 1        | н         | ε       | 4        | 0      | 0        | 2      | 0        |
| ec      |          | m         | 7       | 7        | 0      | 0        | 7      | 0        |
| um      | MTH      | MTT       | MTX     | γtΜ<br>Y | МGY    | RES      | MFV    | RES      |
| C/4     | 1        | 0         | m       | 4        | 2      | 9        | 2      | 8        |

## Morpheus

The Greek god of dreams. He lies on a ebony bed in a dim-lit cave, surrounded by poppy. He appears to humans in their dreams in the shape of a man. He is responsible for shaping dreams, or giving shape to the beings which inhabit dreams. Morpheus, known from Ovid's Metamorphoses, plays no part in Greek mythology. His name means "he who forms, or molds" (from the Greek morphe), and is mentioned as the son of Hypnos, the god of sleep.

#### Sources:

- 1. Encyclopedie van de Mythologie.
- 2. Prisma van de mythologie.